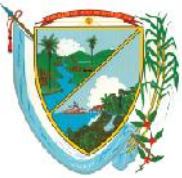

DEPARTAMENTO DEL VALLE DEL CAUCA GOBERNACIÓN

Secretaría de Educación Subsecretaría Administrativa y Financiera

## COMO SE IMPRIMEN LAS EVALUCIONES DE DESEMPEÑO

Para imprimir las evaluaciones de desempeño del sistema humano solo se puede hacer a través de **Internet Explorer**, por **Mozilla** o **Google Chrome** no funciona la impresión.

Una vez cargadas las evaluaciones de desempeño en el sistema Humano, se ingresa por la opción de **reportes** 

|                     | / |
|---------------------|---|
| Archivo Integracion |   |
| Reportes            |   |
| Importar Datos      |   |
| Inicio              |   |
| Peticiones          |   |

Donde aparece la siguiente pantalla y en la parte de descripción se digita la palabra evalua para que el sistema cargue el reporte de las evaluaciones:

| Favoritos) 🔹             | Inicio     |                                                       |          |          |                               | Ayuda |  |  |
|--------------------------|------------|-------------------------------------------------------|----------|----------|-------------------------------|-------|--|--|
| Escalafon Docente        | Reportes   |                                                       |          |          |                               |       |  |  |
| Admin v Seguridad        | Modulo     |                                                       |          |          | Descripcion                   |       |  |  |
| Planta y Personal        | (todo)     |                                                       |          | •        | evalua                        |       |  |  |
| Planta y Personal        |            |                                                       |          | Busc     | ar                            |       |  |  |
| Compensacion y Laborales | Evaluacio  | n DesempeÃ+esultados An                               | ial      |          |                               |       |  |  |
| Evaluacion del Desempeno | Evaluacio  | n Desempeñesultados Per                               | iodo Pr  | ueba     |                               |       |  |  |
| Estr. Organizacional     | Evaluacio  | n Desempeñompromiso A                                 | nual     |          |                               |       |  |  |
| Seleccion Personal       | Evaluacio  | n Desempeñompromiso P                                 | eriodo F | rueba    |                               |       |  |  |
| Salud Ocupacional        | Evaluacio  | n Desempeñrchivo                                      |          |          |                               |       |  |  |
| Bienestar Social         | Evaluacio  | n Docentes en Periodo de F                            | rueba l  | Protoco  | blo                           |       |  |  |
| Salud y Seguridad        | Evaluacio  | Evaluacion Docentes en Periodo de Prueba Protocolo II |          |          |                               |       |  |  |
| Alortas                  | Evaluació  | Evaluacion Docentes y Directivos Docentes Protocolo   |          |          |                               |       |  |  |
|                          |            | Separal Evaluacion Decempo                            | enies P  | 101000   |                               |       |  |  |
| Suscription Alertas      | Listado de | Listado do Desentos a Evaluar Período do Prueba       |          |          |                               |       |  |  |
| Archivos                 | Listado de | e Docentes a Evaluar i chou                           | oucri    | ucida    |                               |       |  |  |
| Listas                   |            |                                                       |          | ``       | <b>\</b>                      | -     |  |  |
| Archivo Integracion      | Parametros | S                                                     |          |          |                               |       |  |  |
| Reportes                 | Evaluacion | 1425                                                  | E        | /aluacio | ón Desempeño Docentes Valle 2 | 2C    |  |  |
| Inicio                   | Empleado   | 29703147                                              | C        | UERO     | SANDOVAL ERNESTINA            |       |  |  |
| Peticiones               |            | F                                                     | PDF      |          | Aceptar                       |       |  |  |
| Procesos                 |            |                                                       |          |          |                               |       |  |  |
| Cerrar Sesion            |            |                                                       |          |          |                               |       |  |  |
|                          | ]          |                                                       |          |          | $\backslash$                  |       |  |  |
|                          |            |                                                       |          |          | $\sim$                        |       |  |  |

## Se selecciona el reporte *Evaluacion Docentes y Directivos Docentes Protocolo II*

En el campo **Evaluacion**: se digita el codigo de la evaluación que se va a imprimir, para este caso es el codigo 1425 que corresponde al año 2014

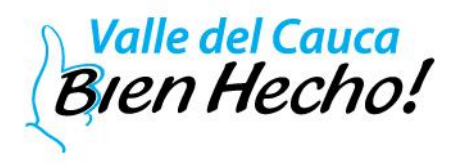

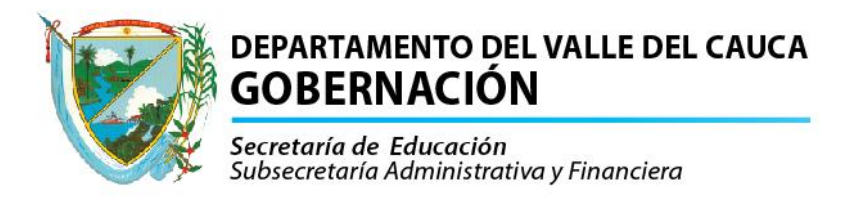

En el campo **Empleado**: se digita el número de cedula del docente, que se va a imprimir la evaluación de desempeño.

Se deja la opción de PDF no cambia, y seda click en aceptar

Mensaje Se ejecuto la solicitud de Reporte. Peticion=5653205

El sistema genera una petición o mensaje

Se puede abrir otra ventana de internet explorer y en la opción de peticiones dar click.

| (Favoritos)              | Inicio                                    | Ayuda                                                                          |
|--------------------------|-------------------------------------------|--------------------------------------------------------------------------------|
| Escalafon Docente        | Filtro Peticiones                         |                                                                                |
| Admin y Seguridad        | FechaHora inicial FechaHora Final         |                                                                                |
| Planta y Personal        | 11/25/2014                                |                                                                                |
| Compensacion y Laborales | Peticion                                  |                                                                                |
| Evaluacion del Desempeno | a y Personal                              |                                                                                |
| Estr. Organizacional     | Buscar                                    |                                                                                |
| Seleccion Personal       |                                           |                                                                                |
| Salud Ocupacional        | CodPeticion FechaHora Petici              | ion Estado DetalleEstado                                                       |
| Bienestar Social         | Ver 5546269 11/25/2014 03 7:28 p.m. Evalu | Jacion Docentes y Directivos Docentes Protocolo II(1425,29703147,) T Terminado |
| Salud y Seguridad        |                                           |                                                                                |
| Alertas                  |                                           |                                                                                |
| Suscripcion Alertas      |                                           |                                                                                |
| Archivos                 |                                           |                                                                                |
| Listas                   |                                           |                                                                                |
| Archivo Integracion      |                                           |                                                                                |
| Reportes                 |                                           |                                                                                |
| Inicio                   |                                           |                                                                                |
| Peticiones               |                                           |                                                                                |
| Procesos                 |                                           |                                                                                |
| Cerrar Sesion            |                                           |                                                                                |
|                          |                                           |                                                                                |

Donde sale la figura y se da click en **Buscar** para que el sistema cargue el reporte y posteriormente en **Ver**, para que muestre la evaluación.

El sistema muestra la evaluación según la figura, donde la puede guardar en una carpeta en su computador para tener como evidencia e imprimir las que desee.

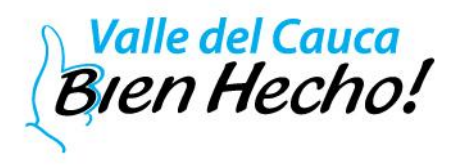

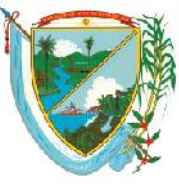

## DEPARTAMENTO DEL VALLE DEL CAUCA GOBERNACIÓN

Secretaría de Educación Subsecretaría Administrativa y Financiera

> República de Colombia Ministerio de Educación

EVALUACIÓN ANUAL DE DESEMPEÑO LABORAL PROTOCOLO PARA LA EVALUACIÓN DE DOCENTES

| I. IDENTIFICACIÓN                                                                                                  |                |                  |                  |                        |                          |                    |                            |                         |           |  |                          |  |  |
|----------------------------------------------------------------------------------------------------|----------------|------------------|------------------|------------------------|--------------------------|--------------------|----------------------------|-------------------------|-----------|--|--------------------------|--|--|
| A. EVALUADO                                                                                                    |                |                  |                  |                        |                          |                    |                            |                         |           |  |                          |  |  |
| Tipo de<br>Identificación                                                                                          | сс             | No.              | 29703147         | Nombres,<br>Apellidos  | CUERO SANDOVAL ERNESTINA |                    |                            |                         |           |  | CUERO SANDOVAL ERNESTINA |  |  |
| Establecimiento<br>Educativo                                                                                       | Educ.          | ëtica y e        | n valores        |                        | Código<br>DANE           | igo<br>E 10        |                            |                         |           |  |                          |  |  |
| Entidad Territorial<br>Certificada                                                                                 | SECRI<br>VALLE | ETARIA<br>DEL C/ | DE EDUCACION DEL | Municipio<br>Localidad | Pradera (Val)            | Val) Cargo Docente |                            |                         |           |  |                          |  |  |
| B. EVALUADOR                                                                                                    |                |                  |                  |                        |                          |                    |                            |                         |           |  |                          |  |  |
| Tipo de<br>Identificación                                                                                          | СС             | No.              | 24573060         | Nombres,<br>Apellidos  | MORA ROA MARIA DOLLY     |                    |                            |                         |           |  |                          |  |  |
| II. VALORACION DE LAS COMPETENCIAS                                                                                 |                |                  |                  |                        |                          |                    |                            |                         |           |  |                          |  |  |
| CATEGORÍAS PARA LA EVALUACION DE DESEMPEÑO: No Satisfactorio (1-59); Satisfactorio (60-89); Sobresaliente (90-100) |                |                  |                  |                        |                          |                    |                            |                         |           |  |                          |  |  |
| Año<br>Escolar                                                                                                    | 20             | 014              | Fecha<br>Inicio  | 13/01/2014             | Fecha<br>Final           | 14/12/20           | 14 <b># Día</b> :<br>Incap | s Licencias<br>acidades |           |  |                          |  |  |
| # TOTAL DÍAS VALORADOS 332                                                                                         |                |                  |                  |                        |                          |                    |                            |                         |           |  |                          |  |  |
| A. COMPLETICIAS PUNCIDUALES DOJENTES (70%)                                                                         |                |                  |                  |                        |                          |                    |                            |                         |           |  |                          |  |  |
|                                                                                                    |                |                  | VALORACIÓN       |                        |                          |                    |                            |                         | ALORACIÓN |  |                          |  |  |

Nota:

Recuerde que las evaluaciones deben de quedar una el evaluado, otra el evaluador y la otra en la hoja de vida del docente en la SED.

Fin del proceso.

Elaboro: Wilton Arley Galindez Salamanca Profesional Universitario (e) Servicios Informáticos.

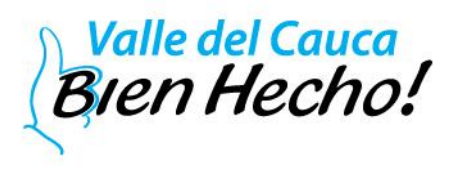